## 國民旅遊卡使用須知

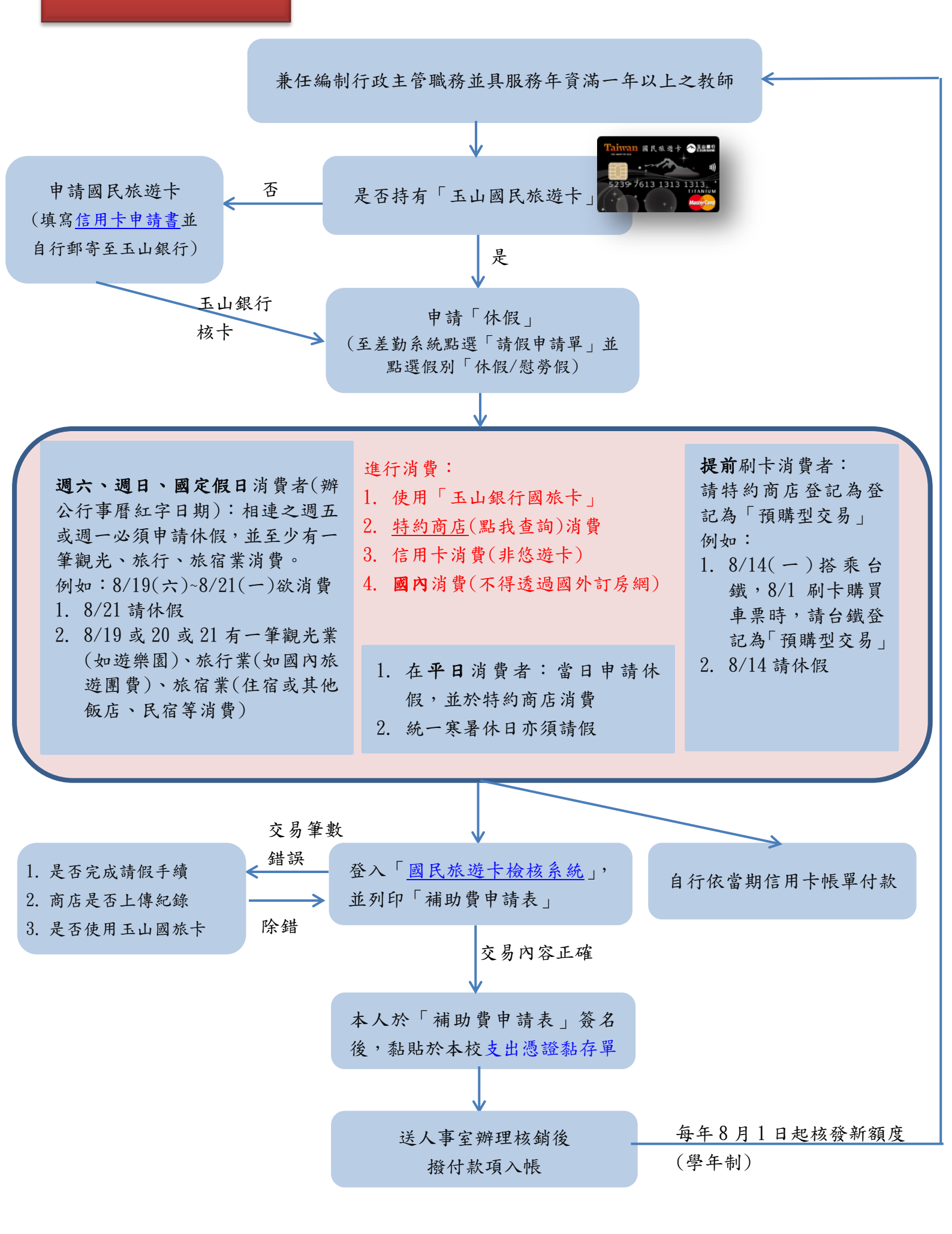

#### ◆ 第一次登入檢核系統帳號密碼:

帳號:身分證字號

密碼:出生月日+身分證後四碼(如生日1月1日,身分證後四碼 5678,則密碼為 01015678)

# ◆ 第二次以後登入忘記密碼:

請撥玉山銀行客服專線(02)5578-1383

# ◆ 行政院人事行政總處國旅卡 Q&A

## ♦ 送出申請表前請確認簽章欄位及金額: